# Kom i gang-veiledning TD Speech Case Mini

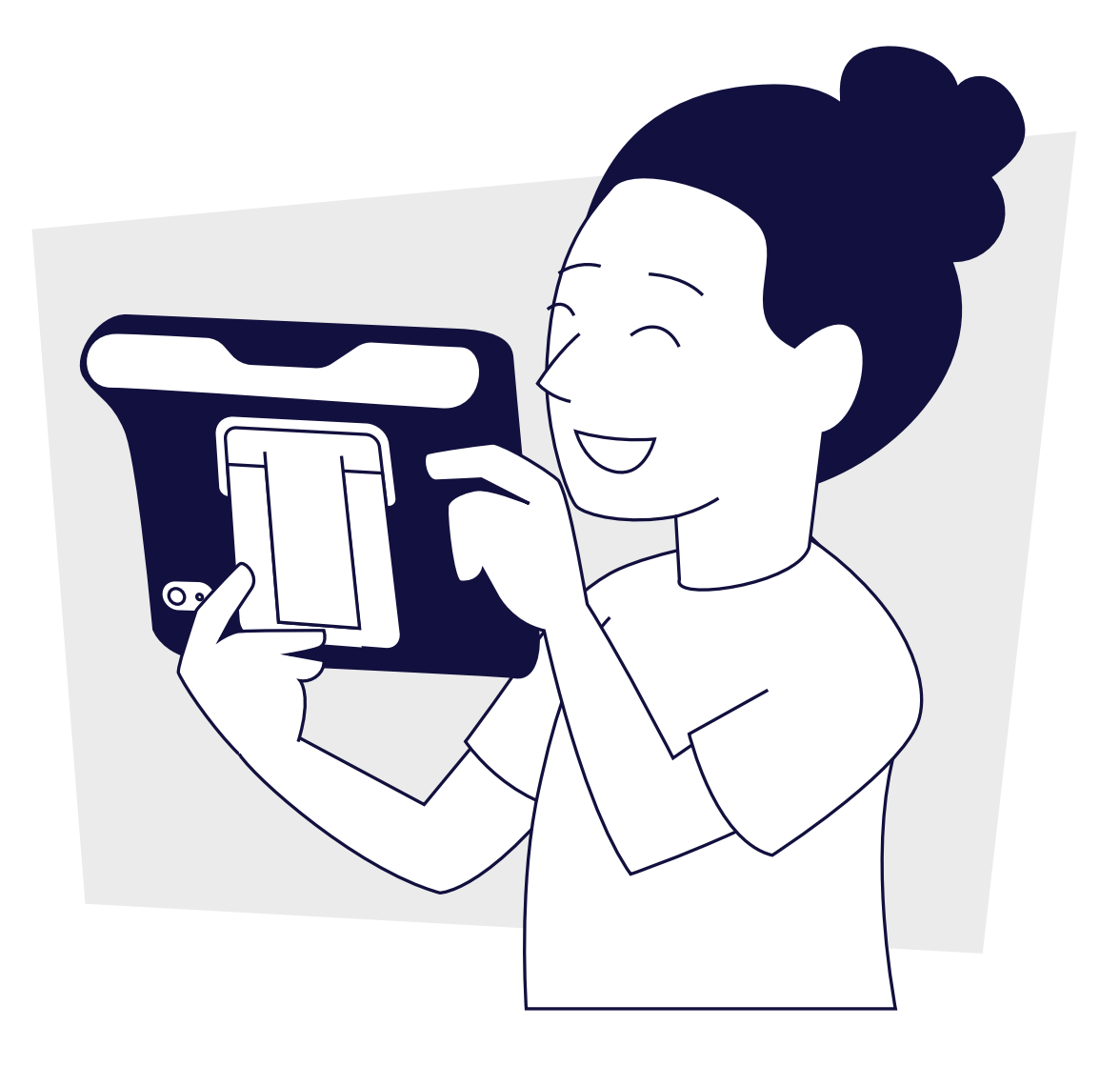

**tobii** dynavox

## Hva er i esken?

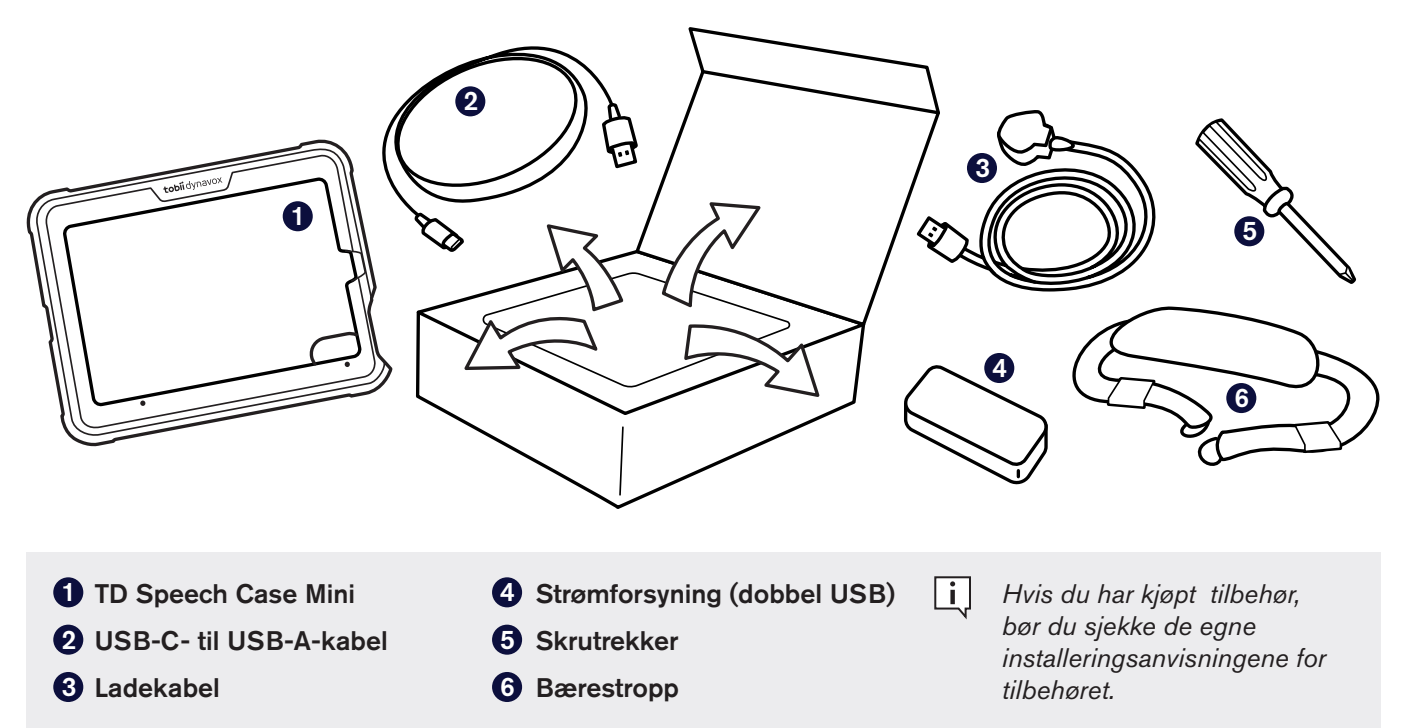

# Bli kjent med enheten din

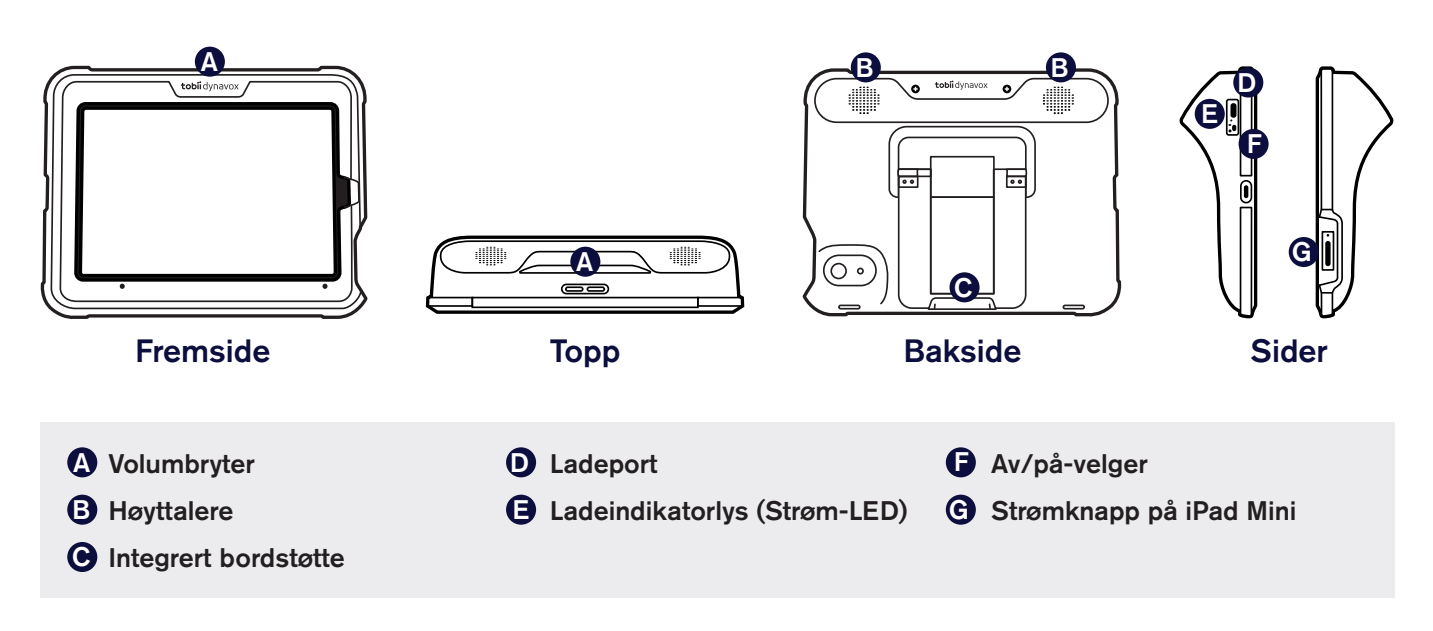

# Trinn 1: Montering

- 1 Skill frontplaten på Speech Case Mini fra hoveddelen ved å trekke de to delene fra hverandre.
- 2 Trykk iPaden inn i frontplaten og juster iPad-kameraet med utskjæringen i platen.

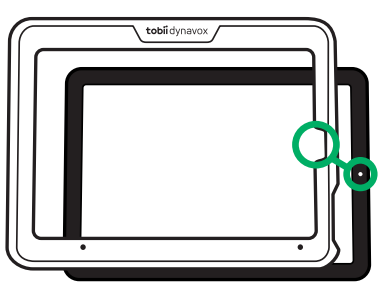

3 Trykk iPaden med platen inn i Speech Case Mini-enheten.

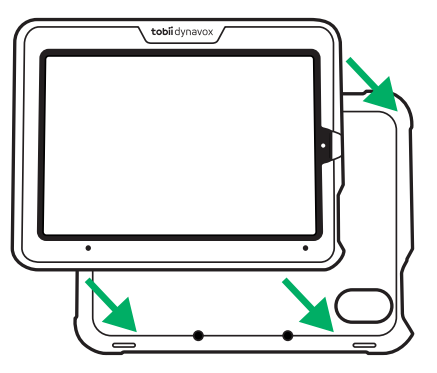

4 Klem sammen rundt kantene for å klikke dem sammen.

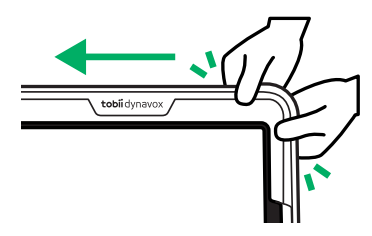

5 Snu dem rundt.

6 Stram de to øverste skruene.

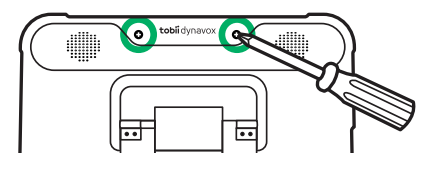

Løft opp den integrerte bordstøtten og stram de to skruene i bunnen.

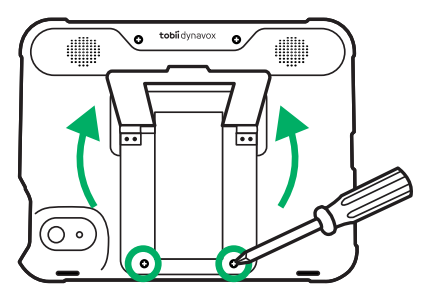

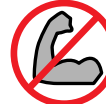

Skruene må ikke strammes for hardt

# Trinn 2: Koble til Bluetooth

- 1 Koble strømkabelen til Speech Case Mini og koble den til i en stikkontakt.
- 2 Slå PÅ Speech Case Mini.
- 3 Gå til Innstillinger > Bluetooth på iPaden.
- 4 Pass på at Bluetooth er slått PÅ.
- **5** Velg SCmini.
- i

Dersom det er flere Speech Case-enheter i ett rom, kan du identifisere hver Speech Case-enhet ved hjelp av de fem siste sifrene i Bluetooth-ID-en. Disse vil stemme overens med det unike, femsifrede serienummeret som du finner under det sammenleggbare benet på Speech Case.

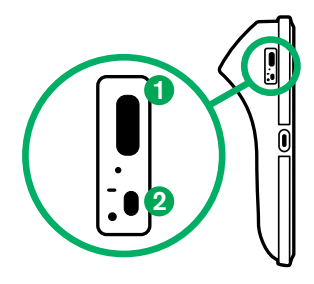

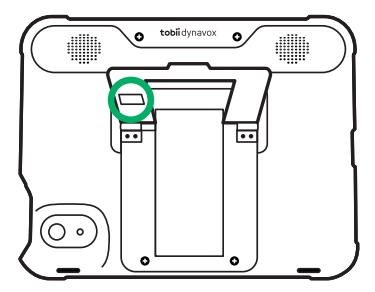

# Trinn 3: Installere kommunikasjonsapper

Kontroller at iPaden din er koblet til Internett. Deretter åpner du App Store Å og installerer ASK-appene dine. De fleste bruker bare én ASK-app. Brukere som trenger symbolstøtte bør bruke TD Snap. For brukere som kan lese og skrive, og som ikke trenger symbolstøtte, kan det være en god idé å laste ned begge appene for å prøve dem og se hvilken som fungerer best.

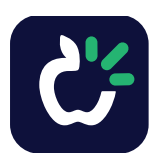

#### TD Snap

Kommunikasjonsapp for brukere som trenger symbolstøtte. Gratis å prøve – full funksjonalitet gjennom kjøp i appen.

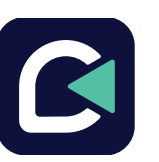

#### TD Talk

Kommunikasjonsapp for brukere som kan lese og skrive. Gratis.

# Trinn 4: Lære, øve og feilsøke

Speech Case Mini er nå klar til bruk! Du kan begynne å utforske enheten og appene dine. Når du er klar til å lære mer, bør du prøve opplæringskortene for TD Snap og TD Talk. Opplæringskortene lærer deg hvordan du bruker de viktigste funksjonene i kommunikasjonsprogramvaren, styrker AAC-kommunikasjonsferdighetene dine og feilsøker problemer.

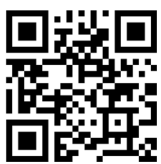

TD Snap-opplæringskort

<u>qrco.de/SnapCards</u>

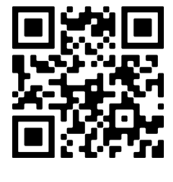

Opplæringskort for TD Talk

<u>qrco.de/tlktrng</u>

### Flere ressurser

Skann QR-kodene eller bruk lenkene.

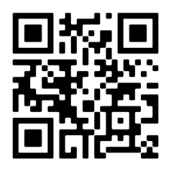

Brukerveiledning for TD Speech Case Mini grco.de/bdAKST

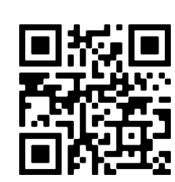

Tobii Dynavox-opplæringsvideoer learn.tobiidynavox.com

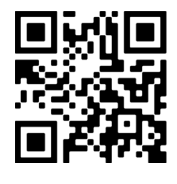

Støtteside for TD Speech Case Mini <u>qrco.de/bczj7y</u>

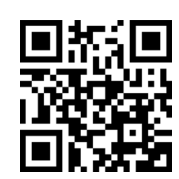

myTobiiDynavox mytobiidynavox.com

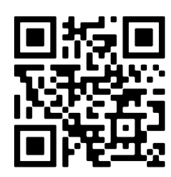

TD-felleskap på Facebook grco.de/fbnbno

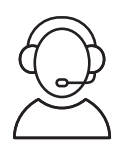

Teknisk støtte for Norge 55 55 10 60